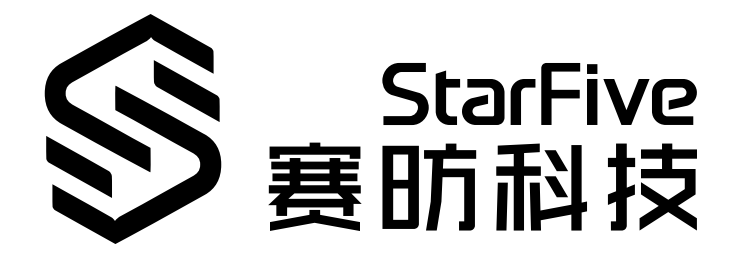

# OpenWrt在昉·星光 2上的应 用实例之无线网络设置

版本: 1.1 日期: 2024/04/09 Doc ID: VisionFive 2-ANCH-19

# 法律声明

阅读本文件前的重要法律告知。

## 版权注释

版权 ©上海赛昉科技有限公司, 2023。版权所有。

本文档中的说明均基于"视为正确"提供,可能包含部分错误。内容可能因产品开发而定期更 新或修订。上海赛昉科技有限公司(以下简称"赛昉科技")保留对本协议中的任何内容进行 更改的权利,恕不另行通知。

赛昉科技明确否认任何形式的担保、解释和条件,无论是明示的还是默示的,包括但不限于 适销性、特定用途适用性和非侵权的担保或条件。

赛昉科技无需承担因应用或使用任何产品或电路而产生的任何责任,并明确表示无需承担任 何及所有连带责任,包括但不限于间接、偶然、特殊、惩戒性或由此造成的损害。

本文件中的所有材料受版权保护,为赛昉科技所有。不得以任何方式修改、编辑或断章取义 本文件中的说明,本文件或其任何部分仅限用于内部使用或教育培训。使用文件中包含的说 明,所产生的风险由您自行承担。赛昉科技授权复制本文件,前提是您保留原始材料中包含 的所有版权声明和其他相关声明,并严格遵守此类条款。本版权许可不构成对产品或服务的 许可。

## 联系我们:

地址: 浦东新区盛夏路61弄张润大厦2号楼502, 上海市, 201203, 中国

- 网站: <u>http://www.starfivetech.com</u>
- 邮箱: <u>sales@starfivetech.com</u>(销售) <u>support@starfivetech.com</u>(支持)

# 目录

| 表  | 表格清单               | 4  |
|----|--------------------|----|
| 插  | 图清单                | 5  |
| 法  | 云律声明               | ii |
| 前  | 〕言                 | vi |
| 1. | . 概述               | 7  |
| 2. | . 下载               | 8  |
| 3. | . 配置               | 9  |
|    | 3.1. 基本配置          | 9  |
|    | 3.2. 无线配置          |    |
|    | 3.3. 安装软件包         |    |
| 4. | . 编译               | 21 |
| 5. | . OpenWrt管理平台      | 22 |
|    | 5.1. 登录OpenWrt     | 22 |
|    | 5.2. 平台信息查看        |    |
|    | 5.3. 无线网络配置        |    |
|    | 5.3.1. 2.4G/5G网络设置 | 25 |
|    | 5.3.2. 双频合一        | 27 |
|    | 5.3.3. 多SSID网络     | 29 |
|    |                    |    |

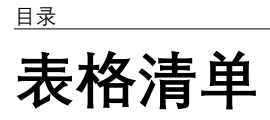

| 表 0-1 修订历史vi |
|--------------|
|--------------|

# 插图清单

| 冬 | 3-1  | Profile配置                    | 10   |
|---|------|------------------------------|------|
| 冬 | 3-2  | Target Images配置              | 11   |
| 冬 | 3-3  | uhttpd                       | 12   |
| 冬 | 3-4  | luci                         | 13   |
| 冬 | 3-5  | Chinese Simplified (zh_Hans) | 14   |
| 冬 | 3-6  | Applications配置               | . 15 |
| 冬 | 3-8  | Themes配置                     | 17   |
| 冬 | 3-9  | Libraries配置                  | 18   |
| 冬 | 3-10 | ) Wireless Drivers           | 19   |
| 冬 | 3-12 | 1 WirelessAPD                | . 20 |
| 冬 | 5-1  | 正视图                          | 22   |
| 冬 | 5-2  | 背视图                          | 22   |
| 冬 | 5-3  | 系统信息                         | 23   |
| 冬 | 5-4  | 网络接口                         | 24   |
| 冬 | 5-5  | 设备信息                         | 24   |
| 冬 | 5-6  | 无线网络配置(WiFi)页面               | 25   |
| 冬 | 5-7  | 网络配置页面                       | 26   |
| 冬 | 5-8  | STA模式                        | 26   |
| 冬 | 5-9  | AP模式                         | 27   |
| 冬 | 5-10 | D 设置网络                       | 28   |
| 冬 | 5-12 | 1 双频合一                       | 28   |
| 冬 | 5-12 | 2 2.4G和5G                    | 29   |
| 冬 | 5-13 | 3 设备                         | 30   |
| 冬 | 5-14 | 4 无线概况和连接站点                  | 31   |
| 冬 | 5-1  | 5 首页状态                       | 32   |

前言

关于本指南和技术支持信息

## 关于本手册

本手册为用户提供下载、安装、编译OpenWrt的基本操作,并主要介绍了OpenWrt管理平台 上无线网络设置的方法。

## 修订历史

表 0-1 修订历史

| 版本  | 发布说明       | 修订                                                 |
|-----|------------|----------------------------------------------------|
| 1.1 | 2024/04/09 | • 更新了luci配置信息。                                     |
|     |            | • 在 <u>2.4G/5G网络设置 (第 <b>25</b>页</u> )新增了一个注<br>释。 |
| 1.0 | 2023/12/07 | 首次正式发布。                                            |

## 注释和注意事项

本指南中可能会出现以下注释和注意事项:

- **记** 提示: 建议如何在某个主题或步骤中应用信息。
- **注**: 解释某个特例或阐释一个重要的点。
- ・ ! 重要:

指出与某个主题或步骤有关的重要信息。

・ 🕩 警告:

表明某个操作或步骤可能会导致数据丢失、安全问题或性能问题。

#### ・ 警告:

表明某个操作或步骤可能导致物理伤害或硬件损坏。

# 1. 概述

OpenWrt是一款基于Linux的嵌入式操作系统,专为路由器和其他网络设备设计。它提供了一个开放源代码的平台,允许用户自定义和控制网络设备的各个方面。由于其灵活性和可定制性,OpenWrt在家庭和企业网络中得到广泛应用。

本手册为用户提供下载、安装、编译OpenWrt的基本操作,并主要介绍了OpenWrt管理平台 上无线网络设置的方法。

# 2. 下载

按照以下步骤,下载OpenWrt镜像:

1. 执行以下命令下载代码 (建议在ubuntu20或以上的版本编译):

git clone https://github.com/starfive-tech/openwrt.git

2. 执行以下命令, 进入openwrt目录:

cd openwrt/

3. 执行以下命令, 获取镜像:

git checkout jh71x0-openwrt

# 3. 配置

本章主要介绍以下三节内容:

- <u>基本配置 (第 9页)</u>
- <u>无线配置 (第 18页)</u>
- <u>安装软件包 (第 20页)</u>

# 3.1. 基本配置

1. 输入以下命令, 进入内核菜单配置GUI:

make menuconfig

在配置菜单栏选项中,根据以下步骤选择对应的选项并进入:

- a. Target System/Profile配置:
  - Target System (StarFive JH71x0 (7100/7110))
  - Target Profile (StarFive VisionFive 2 v1.2a) 或Target Profile (StarFive VisionFive 2 v1.3b)

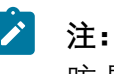

昉·星光 2目前有两个版本, v1.2a和v1.3b, 请根据实际情况选择 Target Profile。

## 图 3-1 Profile配置

| 🖗 ryan.tong@soft03: ~/test/wigyori — 🗆                     | $\times$ |
|------------------------------------------------------------|----------|
| config - OpenWrt Configuration                             |          |
| laadaadaadaadaadaadaadaadaadaadaadaadaad                   | qq       |
| lagagagagagagagagagagagagagagagagagagag                    |          |
|                                                            |          |
| x x Target System (StarFive JH71x0 (7100/7110))> x x       |          |
| x x Subtarget (Generic)> x x                               |          |
| x x Target Profile (StarFive VisionFive2 vl.3b)> x x       |          |
| x Target Images> x x                                       |          |
| x x [] Enable experimental features by default x x         |          |
| x x Global build settings> x x                             |          |
| x x [] Advanced configuration options (for developers) x x |          |
| x [] build the OpenWit image builder x                     |          |
| x [] Backage the OpenWith-based Toolchain x                |          |
| x [] made configuration> xx                                |          |
| x Base system> x x                                         |          |
| x x Administration> x x                                    |          |
| x x Boot Loaders x x                                       |          |
| x x Development> x x                                       |          |
| x Extra packages> x x                                      |          |
| x x Firmware> x x                                          |          |
| x x Fonts> x x                                             |          |
| x x Rernel modules> x x                                    |          |
| x Languages> x x                                           |          |
|                                                            |          |
| x Mail>                                                    |          |
| x x Multimedia> x x                                        |          |
| x x Network> x x                                           |          |
| x x Sound> x x                                             |          |
| x x Otilities> x x                                         |          |
| x Xorg> x X                                                |          |
| x x x x x                                                  |          |
|                                                            |          |
|                                                            |          |
|                                                            |          |
|                                                            |          |
| x x x                                                      |          |
| x x x                                                      |          |
| x maaaaaaaaaaaaaaaaaaaaaaaaaaaaaaaaaaaa                    |          |
| -44444444444444444444444444444444444444                    |          |
| x  CSelect> < Exit > < Help > < Save > < Load >  x         |          |
|                                                            |          |

www.starfivetech.com

п х

b. Target Images配置:

#### 图 3-2 Target Images配置

| .config - OpenWrt Configuration                                                                                                    |
|----------------------------------------------------------------------------------------------------|
|                                                                                                    |
| a aroon keys navigate the menu (Enter) selects submenus> (or empty submenus> Highlightad latters v                                                                                                    |
| are holy invigate one ment. Emeric Streets Streets / are holy submented / are set are set a |
| for Help  for Search, Legend: [*] built-in [ ] excluded                                                                                                    |
| x                                                                                                    |
| 1aaaaaaaaaaaaaaaaaaaaaaaaaaaaaaaaaaaa                                                                                                    |
| x [] ramdisk x                                                                                                    |
| *** Root filesystem archives *** x                                                                                                    |
| x x [ <sup>*</sup> ] cpio.gz x x                                                                                                    |
| x x [] tar.gz x x                                                                                                    |
| x x *** Root filesystem images *** x x                                                                                                    |
| x x [*] ext4> x x                                                                                                    |
| x x [] squashfs x x                                                                                                    |
| x x [*] GZip images x x                                                                                                    |
| x x *** Image Options *** x                                                                                                    |
| x x (32) Boot (SD Card) filesystem partition size (in MB) x x                                                                                                    |
| x x (104) Root filesystem partition size (in MiB) x x                                                                                                    |
| x x [] Make /var persistent x x                                                                                                    |
| X X X X X                                                                                                    |
|                                                                                                    |
|                                                                                                    |
|                                                                                                    |
|                                                                                                    |
| xx                                                                                                    |
| x x x x x x x x x x x x x x x x x x x                                                                                                    |
| xx xx                                                                                                    |
| x x                                                                                                    |
| x x                                                                                                    |
| x x x                                                                                                    |
| x x x                                                                                                    |
| x x x                                                                                                    |
| X X X X                                                                                                    |
|                                                                                                    |
|                                                                                                    |
|                                                                                                    |
|                                                                                                    |
|                                                                                                    |
|                                                                                                    |
| × x × x                                                                                                    |
| x x x x                                                                                                    |
| × waaaaaaaaaaaaaaaaaaaaaaaaaaaaaaaaaaaa                                                                                                    |
| zadadaaaaaaaaaaaaaaaaaaaaaaaaaaaaaaaaa                                                                                                    |
| x < <u><select></select></u> < Exit > < Help > < Save > < Load > x                                                                                                    |
|                                                                                                    |

2. luci网页配置

a. 执行以下命令默认安装luci(安装成功后会出现LuCl配置):

./scripts/feeds update packages luci
./scripts/feeds install -a -p luci

b. 输入以下命令进行luci网页配置:

make menuconfig

c. 在配置菜单栏按照以下顺序选择uhttpd选项:

Network > Web Servers/Proxies > uhttpd

## 图 3-3 uhttpd

| 🚰 ryan.tong@soft03: ~/test/wigyori                                                                                         | -           |                | $\times$ |
|----------------------------------------------------------------------------------------------------|-------------|----------------|----------|
| .config - OpenWrt Configuration                                                                                            |             |                |          |
| > Network > Web Servers/Proxies qqqqqqqqqqqqqqqqqqqqqqqqqqqqqqqqqqqq                                                       | ddddd       | dddddd         | pp       |
| laaaaaaaaaaaaaaaaaaaaaaaaaaaaaaaaaaaaa                                                                                     |             | ldddd <b>k</b> |          |
| x Arrow keys navigate the menu. <enter> selects submenus&gt; (or empty submenus). Highlighted</enter>                      | lette       | rs x           |          |
| are hotkeys. Pressing <y> includes, <n> excludes, <m> modularizes features. Press <esc><esc> to ex</esc></esc></m></n></y> | it, <       | ?> x           |          |
| for Help,  for Search. Legend: [*] built-in [ ] excluded <m> module &lt; &gt; module capable</m>                           |             | х              |          |
| x                                                                                                    |             | x              |          |
| a faaaaaaaaaaaaaaaaaaaaaaaaaaaaaaaaaaa                                                                                     | ddddd       | lddy x         |          |
| x <> nginx-mod-dav-ext Nginx dav-ext module                                                                                |             | x x            |          |
| x < > nginx-mod-geoip2 Nginx geoip2 module                                                                                 |             | ××             |          |
| x <> nginx-mod-headers-more Nginx headers-more module                                                                      |             | ××             |          |
| x < > nginx-mod-luci Support file for Nginx                                                                                |             | x x            |          |
| x < > nginx-mod-naxsi Nginx naxsi module                                                                                   |             | ××             |          |
| x <> nginx-mod-rtmp Nginx rtmp module                                                                                      |             | XX             |          |
| x < > nginx-mod-stream                                                                                                    |             | × ×            |          |
| A C A Dink-mod-ts                                                                                                    |             | × ×            |          |
| A C Ingina moutous                                                                                                    |             | ×              |          |
| x                                                                                                    |             | 00             |          |
| x                                                                                                    |             | 00             |          |
| x <> relino                                                                                                    |             | ÷,             |          |
| x <pre>c&gt; privaty</pre>                                                                                                 | _           | ~ ~ ~          |          |
| x <> raticale                                                                                                    | <b>x</b>    | ××             |          |
| x <> radicale2                                                                                                    | · /         | ××             |          |
| x <> radicale2-examples                                                                                                    |             | × x            |          |
| x <> shadowsocks-libey-config shadowsocks-libey config scripts (NEW                                                        | <b>&gt;</b> | ××             |          |
| x <> shadowsocks-libev-ss-local shadowsocks-libev ss-local (NEW                                                            | ;<br>;      | ××             |          |
| x <> shadowsocks-libev-ss-redir shadowsocks-libev ss-redir NEW                                                             | 5           | x x            |          |
| x < > shadowsocks-libev-ss-rules shadowsocks-libev ss-rules (NEW                                                           | j           | ××             |          |
| x x <> shadowsocks-libev-ss-server shadowsocks-libev ss-server (NEW                                                        | )           | x x            |          |
| x x <> shadowsocks-libev-ss-tunnel shadowsocks-libev ss-tunnel (NEW                                                        | )           | xx             |          |
| x x < > sockd Dante SOCKS Daemon (NEW                                                                                      | )           | xx             |          |
| x x <> socksify Dante SOCKS Client (NEW                                                                                    | )           | x x            |          |
| x x <> spawn-fcgi                                                                                                    | )           | ××             |          |
| x x <> squid full-featured Web proxy cache                                                                                 | - /         | x x            |          |
| x x <> tinyproxy Tinyproxy is a lightweight HTTP and HTTPS proxy                                                           |             | ××             |          |
| x <pre>&lt; &gt; trojan-go A Trojan proxy written in Go (NEW)</pre>                                                        | )           | ××             |          |
| x x                                                                                                    |             | x x            |          |
| x <> uhttpd-mod-lua uHTTPd - tiny, single threaded HTTP server (Lua plugin)                                                |             | x x            |          |
| x -*- uhttpd-mod-ubus. uHTTPd - tiny, single threaded HTTP server (ubus plugin)                                            |             | ××             |          |
| x x <> uhttpd-mod-ucode                                                                                                    |             | ××             |          |
| x <> 0wsgi The uWSGI server                                                                                                |             | x x            |          |
| x <> 02raya A Linux web GUI client of Project V (NEW                                                                       | )           | x x            |          |
| <pre>x &lt; &gt; *frpc C language fast reverse proxy client</pre>                                                          |             | ××             |          |
| x meanonannannannannannannannannannannannann                                                                               |             | (eldi) X       |          |
|                                                                                                    |             | laddaga        |          |
|                                                                                                    | aaaaa       | z<br>connoi    |          |
|                                                                                                    |             |                |          |

d. 根据以下顺序选择选项进行Luci配置:

• 在配置菜单栏按照以下顺序选择luci选项:

LuCl > 1. Collections > luci

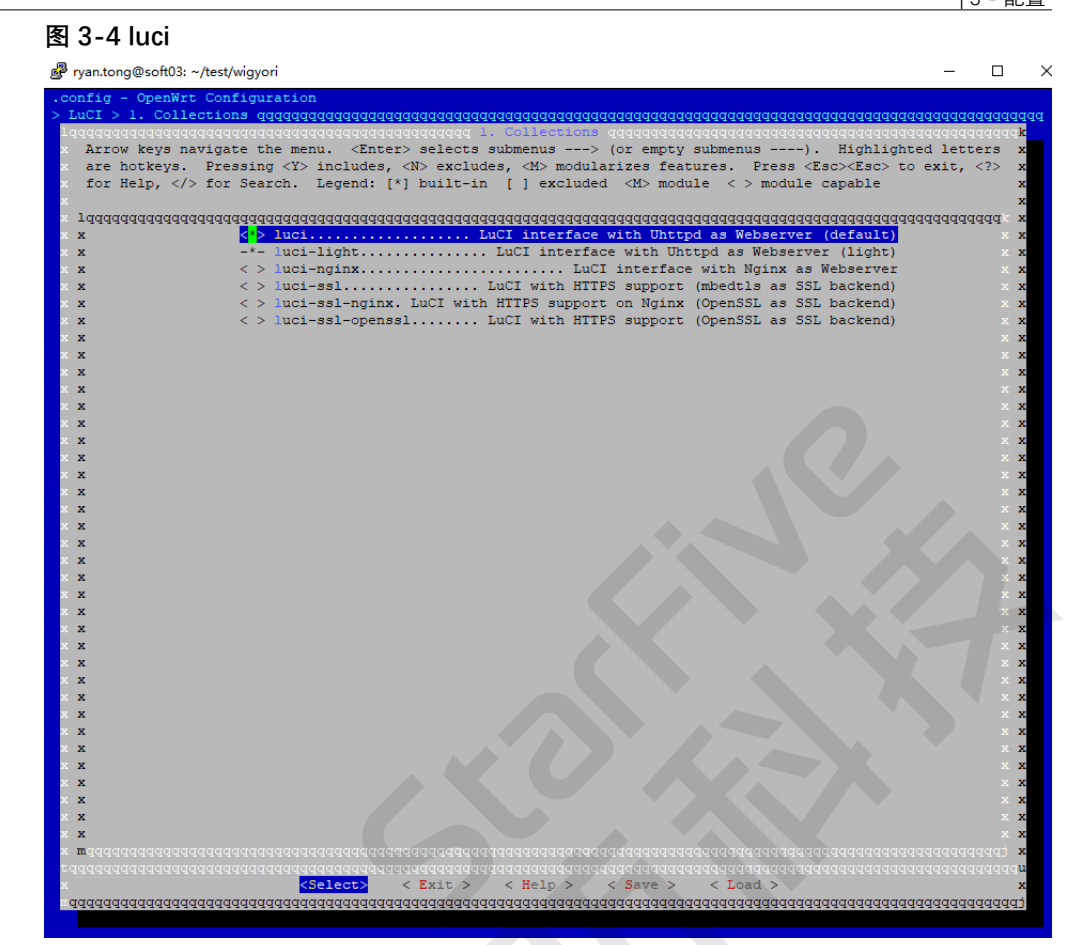

• 在配置菜单栏按照以下顺序选择Chinese Simplified (zh\_Hans)选项:

LuCl > 2. Modules > Translations > Chinese Simplified (zh\_Hans)

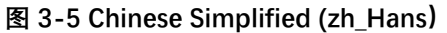

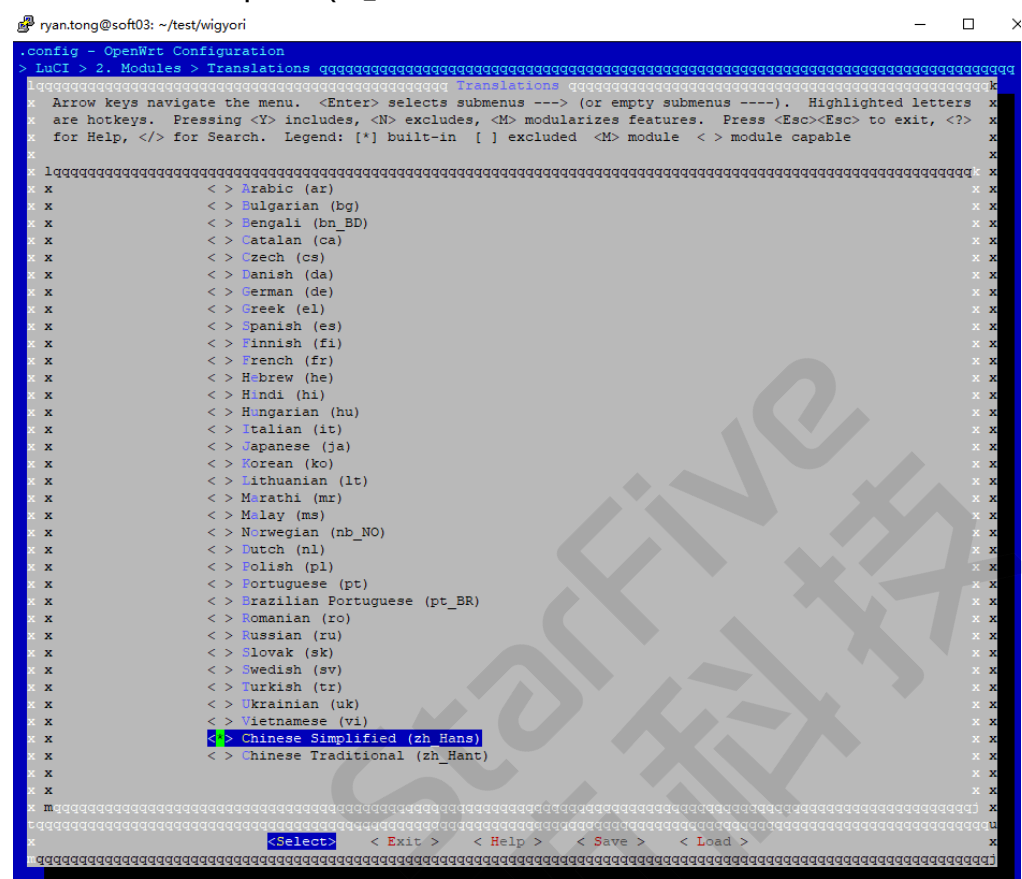

• 在配置菜单栏按照以下顺序选择 luci-app-ddns、 luci-app-firewall、 luci-app-samba4、 luci-app-uhttpd选项:

LuCl > 3. Applications > luci-app-ddns、 luci-app-firewall、 luci-appsamba4、 luci-app-uhttpd

## 图 3-6 Applications配置

| > LuCI         | > 3. Applications gagagagagagagagagagagagagagagagagagaga                                                              | aaaaaaaaaaaaaaaaaa |
|----------------|----------------------------------------------------------------------------------------------------|--------------------|
| laaaaa         | aagaaaaaaaaaaaaaaaaaaaaaaaaaaaaaaaaaaa                                                                                | aaaaaaaaaaaaaak    |
| Arr            | ow keys navigate the menu. <enter> selects submenus&gt; (or empty submenus). Highlighte</enter>                       | d letters are x    |
| x hot          | kevs. Pressing <y> includes. <n> excludes. <m> modularizes features. Press <esc><esc> to exit</esc></esc></m></n></y> | . for x            |
| × Hel          | p.  for Search. Legend: [*] built-in [] excluded <m> module &lt; &gt; module capable</m>                              | x                  |
| ×              |                                                                                                    | x                  |
| × 1000         | aaaaaaaaaaaaaaaaa ` ( - ) aaaaaaaaaaaaaaaaaaaaaaaaaaaaaaaaa                                                           | aaaaaaaaaaaaa x    |
| ××             | <pre>&lt; &gt; luci-app-aria2 LuCI Support for Aria2</pre>                                                            | × x                |
| ××             | <> luci-app-attendedsysupgrade LuCI support for attended sysupgrades.                                                 | ××                 |
| ××             | (>) luci app-babeld.                                                                                                  | ××                 |
| ××             | <pre>&lt; &gt; luci-app-banip</pre>                                                                                   | ××                 |
| ××             | <> luci-app-bcp38                                                                                                    | ××                 |
| xx             | <pre>&lt; &gt; luci-app-bmx7 LuCI support for BMX7</pre>                                                              | x x                |
| ××             | <> luci-app-cidns Encrypted near-zero-conf mesh routing protocol                                                      | (NEW) × ×          |
| xx             | < > luci-app-clamav ClamAV LuCI interface                                                                             | × ×                |
| ××             | <> luci-app-cloudflared LuCI for Cloudflared                                                                          | x x                |
| xx             | < > luci-app-commands LuCI Shell Command Module                                                                       | ××                 |
| ××             | < > luci-app-crowdsec-firewall-bouncer                                                                                | × ×                |
| xx             | <> luci-app-cshark                                                                                                    | x x                |
| × x            | <> luci-app-dawn                                                                                                    | x x                |
| x x            | <> luci-app-dcwapd Dual Channel Wi-Fi AP Daemon configuration module                                                  | хх                 |
| x x            | Inci-app-ddns                                                                                                    | x x                |
| x x            | <> luci-app-diag-core LuCI Diagnostics Tools (Core)                                                                   | хх                 |
| x x            | < > luci-app-dnscrypt-proxy LuCI support for DNSCrypt-Proxy                                                           | x x                |
| x x            | < > luci-app-dump1090 LuCI Support for dump1090                                                                       | x x                |
| x x            | < > luci-app-dynapoint LuCI Support for DynaPoint                                                                     | × × ×              |
| x x            | <pre>&lt; &gt; luci-app-email LuCI app for email server configuration (EmailRelay)</pre>                              | x x                |
| x x            | < > luci-app-eoip LuCI Support for EoIP                                                                               | × x                |
| x x            | <pre>&lt; &gt; luci-app-example LuCI example app for js based luci</pre>                                              | x x                |
| x x            | -*- luci-app-firewall Firewall and Portforwarding application                                                         | x x                |
| хx             | < > luci-app-frpc LuCI Support for frp client                                                                         | x x                |
| x x            | <pre>&lt; &gt; luci-app-frps LuCI Support for frp server</pre>                                                        | x x                |
| x x            | < > luci-app-fwknopd                                                                                                  | x x                |
| × x            | <pre>&lt; &gt; luci-app-hd-idle Hard Disk Idle Spin-Down module</pre>                                                 |                    |
| хx             | <pre>&lt; &gt; luci-app-hnet HNCP Homenet configuration and visualization</pre>                                       | (NEW) X X          |
| × ×            | < > luci-app-https-dns-proxy DNS Over HTTPS Proxy Web UI                                                              | x x                |
| ×х             | <pre>&lt; &gt; luci-app-irgbalance LuCI support for irgbalance</pre>                                                  | x x                |
| x x            | < > luci-app-ksmbd Network Shares - Ksmbd the SMB kernel fileserver                                                   | x x                |
| хx             | < > luci-app-ledtrig-rssi LuCI Support for ledtrigger rssi                                                            | x x                |
| x x            | < > luci-app-ledtrig-switch LuCI Support for ledtrigger switch                                                        | x x                |
| x x            | < > luci-app-ledtrig-usbport LuCI Support for ledtrigger usbport                                                      | x x                |
| ××             | < > luci-app-libreswan Luci Application for IPSec VPN (Libreswan)                                                     | x x                |
| x x            | < > luci-app-lorawan-basicstation LuCI Support for LoRaWAN basicstation                                               | x x                |
| ××             | < > luci-app-lxc LXC management Web UI                                                                                | × ×                |
| x x            | < > luci-app-minidlna LuCI Support for miniDLNA                                                                       | x x                |
| ××             | < > luci-app-mjpg-streamer MJPG-Streamer service configuration module                                                 | x x                |
| x x            | < > luci-app-mwan3 LuCI support for the MWAN3 MultiWAN Manager                                                        | x x                |
| ××             | < > luci-app-natmap LuCI Support for natmap                                                                           | ××                 |
| x x            | < > luci-app-nextdns LuCI support for NextDNS                                                                         | x x                |
| x <b>m</b> ddd |                                                                                                    | addadadadada 🗙     |
| rddddd         | <u>daaaaaaaaaaaaaaaaaaaaaaaaaaaaaaaaaaaa</u>                                                                          | ddddddddddddddd    |
| ×              | <pre><select> &lt; Exit &gt; &lt; Help &gt; &lt; Save &gt; &lt; Load &gt;</select></pre>                              | x                  |
| uddddd         | aaaaaaaaaaaaaaaaaaaaaaaaaaaaaaaaaaaaaa                                                                                | aaaaaaaaaaaaaaa    |

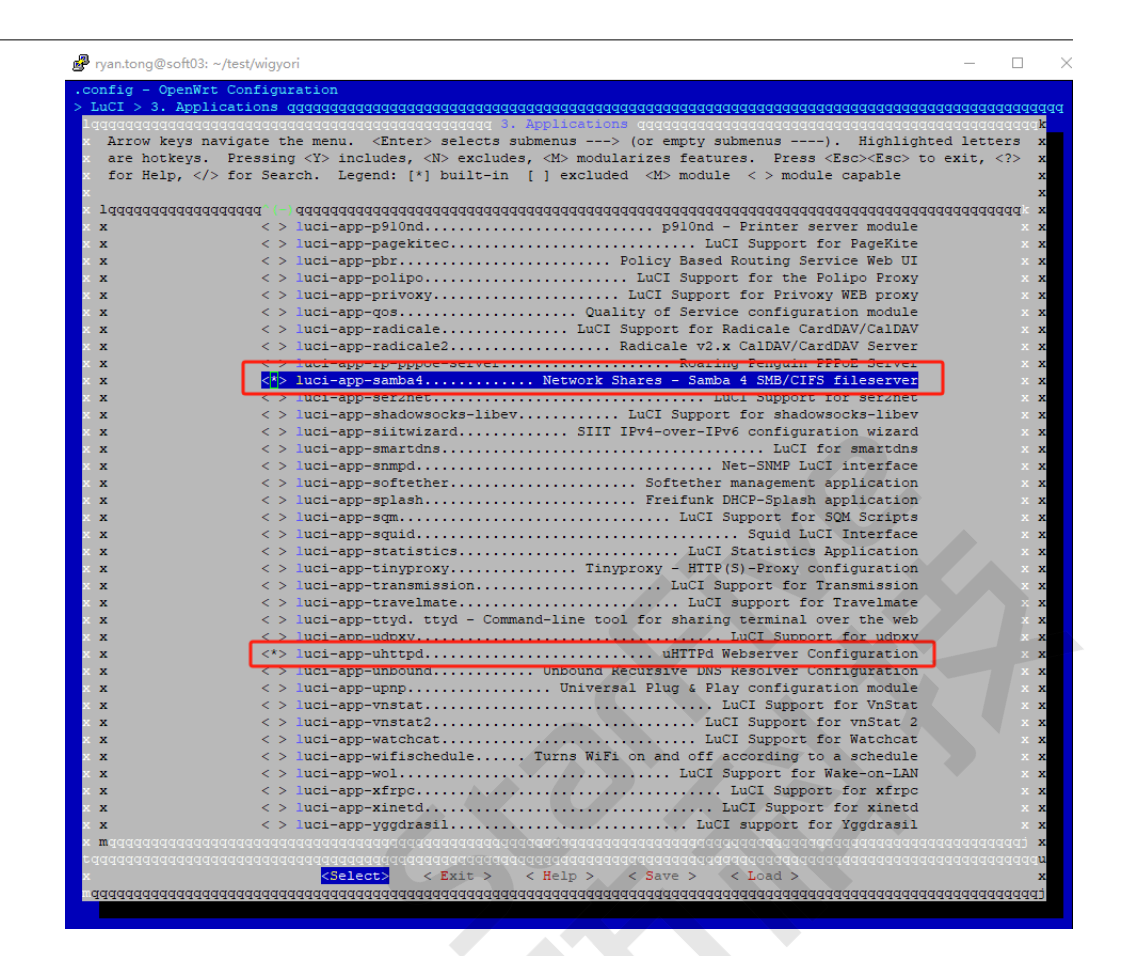

• 在配置菜单栏按照以下顺序选择全部选项:

LuCI > 4. Themes > 全选

×

# 图 3-8 Themes 配置 🧬 ryan.tong@soft03: ~/test/wigyori Arrow keys navigate the menu. <Enter> selects submenus ---> (or empty submenus ----). Highlighted letters are hotkeys. Pressing <Y> includes, <N> excludes, <M> modularizes features. Press <Esc><Esc> to exit, <?> for Help, </> for Search. Legend: [\*] built-in [] excluded <M> module <> module capable

< Load >

• 在配置菜单栏按照以下顺序选择luci-lib-ipkg选项:

Select

< Exit >

< Help >

< Save

#### 图 3-9 Libraries 配置

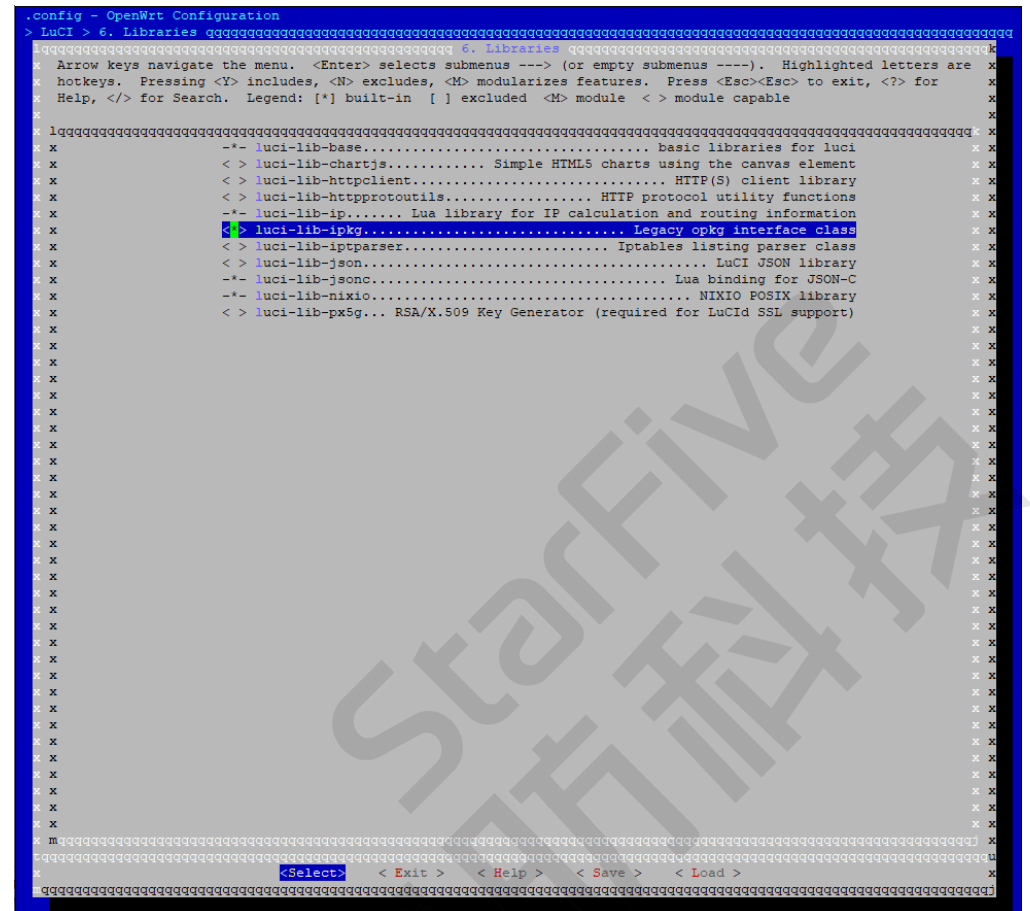

# 3.2. 无线配置

由于昉·星光 2上没有WiFi模块,需要购置<u>无线WiFi模组</u>。OpenWrt支持数十种WiFi驱动,这里 选用DR7915(MT7915 + MT7975)。在配置菜单栏按照如下顺序进行无线配置:

在配置菜单栏按照如下顺序进行无线配置:

1. 按照如下顺序选择kmod-cfg80211、kmod-mac80211、kmod-mt7915firmware、kmod-mt7915e选项:

Kernel modules > Wireless Driver > kmod-cfg80211、kmod-mac80211、kmodmt7915-firmware、kmod-mt7915e

#### 图 3-10 Wireless Drivers

| 🚰 ryan.tong@soft03: ~/tes                              | t/wigyori                                                                                                    | - 0            | >    |
|--------------------------------------------------------|----------------------------------------------------------------------------------------------------|----------------|------|
| .config - OpenWrt Con                                  | nfiguration                                                                                                    |                |      |
| > Kernel modules > W                                   | ireless Drivers gagaaaaaaaaaaaaaaaaaaaaaaaaaaaaaaaaaa                                                            | aaaaaaaaaaa    | aaaa |
| 144444444444444444                                     | adadaaaaaaaaaaaaaaaaaaaaa Wireless Drivers qaqaaaaaaaaaaaaaaaaaaaaaaaaaaaaaaaaa                                  | aaaaaaaaaaa    | k    |
| x Arrow keys navig                                     | ate the menu. <enter> selects submenus&gt; (or empty submenus). Highlighte</enter>                               | d letters      | x    |
| are hotkeys. Pre                                       | essing <y> includes, <n> excludes, <m> modularizes features. Press <esc><to <math="">&lt;</to></esc></m></n></y> | exit,          | x    |
| x for Help,  fo:                                       | r Search. Legend: [*] built-in [ ] excluded <m> module &lt; &gt; module capable</m>                              |                | х    |
| x                                                      |                                                                                                    |                | x    |
| × 1444444444444444444444444444444444444                | $a_{o}(-)$ daaaaaaaaaaaaaaaaaaaaaaaaaaaaaaaaaaaa                                                                 | addadadar      | х    |
| xx                                                     | < > kmod-ath6kl-sdio Atheros 802.11n SDIO wireless cards support                                                 |                | х    |
| xx                                                     | < > kmod-ath6kl-usb Atheros 802.11n USB wireless cards support                                                   |                | x    |
| xx                                                     | < > kmod-ath9k Atheros 802.11n PCI wireless cards support                                                        |                | x    |
| xx                                                     | < > kmod-ath9k-htc Atheros 802.11n USB device support                                                            |                | x    |
| xx                                                     | < > kmod-b43 Broadcom 43xx wireless support -                                                                    | x              | x    |
| xx                                                     | < > kmod-brcmfmac Broadcom IEEE802.lln USB FullMAC WLAN driver                                                   |                | х    |
| xx                                                     | < > kmod-brcmsmac Broadcom IEEE802.11n PCIe SoftMAC WLAN driver -                                                | x              | х    |
| xx                                                     | <pre>&lt; &gt; kmod-brcmutil Broadcom IEEE802.11n common driver parts -</pre>                                    | x              | х    |
| xx                                                     | <pre>&lt; &gt; kmod-car19170 Driver for Atheros AR9170 USB sticks</pre>                                          | x              | х    |
| x x                                                    | -*- kmod-cfg80211API                                                                                             | x              | х    |
| хх                                                     | [] Enable testmode command support                                                                               | x              | х    |
| хх                                                     | <pre>&lt; &gt; kmod-iwlwifi Intel AGN Wireless support -</pre>                                                   | x              | х    |
| хх                                                     | -*- kmod-mac80211 Linux 802.11 Wireless Networking Stack -                                                       | > x            | х    |
| хх                                                     | <pre>&lt; &gt; kmod-mac80211-hwsim mac80211 HW simulation device</pre>                                           | x              | х    |
| хх                                                     | < > kmod-mt76 MediaTek MT76x2/MT7603 wireless driver (metapackage)                                               |                | х    |
| xx                                                     | <pre>&lt; &gt; kmod-mt760lu MT760lU-based USB dongles Wireless Driver</pre>                                      |                | ж    |
| xx                                                     | < > kmod-mt7603 MediaTek MT7603 wireless driver                                                                  |                | х    |
| xx                                                     | <pre>&lt; &gt; kmod-mt7615-firmware MediaTek MT7615e firmware</pre>                                              |                | х    |
| хх                                                     | <pre>&lt; &gt; kmod-mt7615e MediaTek MT7615e wireless driver</pre>                                               |                | х    |
| хх                                                     | <pre>&lt; &gt; kmod-mt7622-firmware MediaTek MT7622 firmware</pre>                                               |                | х    |
| хх                                                     | <pre>&lt; &gt; kmod-mt7663-firmware-ap MediaTek MT7663e firmware (optimized for AP)</pre>                        |                | х    |
| хх                                                     | < > kmod-mt7663-firmware-sta. MediaTek MT7663e firmware (client mode offload)                                    |                | х    |
| x x                                                    | < > kmod-mt7663s driver                                                                                          |                | х    |
| xx                                                     | < > kmod-mt7663u MediaTek MT7663u wireless driver                                                                |                | х    |
| xx                                                     | < > kmod-mt76x0e MediaTek MT76x0E wireless driver                                                                |                | х    |
| x x                                                    | < > kmod-mt76x0u MediaTek MT76x0U wireless driver                                                                |                | х    |
| ×x                                                     | <pre>&lt; &gt; kmod-mt76x2 MediaTek MT76x2 wireless driver</pre>                                                 |                | x    |
| ××                                                     | <>> imod mt76m2u MediaTek MT76m2U wireless driver                                                                |                | x    |
| × x                                                    | kmod-mt7915-firmware                                                                                             |                | x    |
| хх                                                     | -*- kmod-mt7915e driver                                                                                          |                | x    |
| ×x                                                     | <pre>&lt; &gt; kmod=mt/916=I1rmware Medialek M1/916 I1rmware</pre>                                               |                | x    |
| x x                                                    | < > kmod-mt7921-firmware MediaTek MT7921 firmware                                                                |                | x    |
| ××                                                     | <pre>&lt; &gt; kmod-mt792le MediaTek MT792le wireless driver</pre>                                               |                | x    |
| × x                                                    | <pre>&lt; &gt; kmod-mt7921s MediaTek MT7921S wireless driver</pre>                                               |                | x    |
| × x                                                    | <pre>&lt; &gt; kmod-mt7921u MediaTek MT7921U wireless driver</pre>                                               |                | x    |
| × x                                                    | < > kmod-mwifiex-pdie                                                                                            |                | x    |
| x mddddddddddddddddd                                   |                                                                                                    |                | ×    |
| rddddddddddddddddd                                     | 444444444444444444444444444444444444444                                                                          |                | u    |
| Selector     < Exit > < Help > < Save > < Load >     X |                                                                                                    |                |      |
| addadadadadadadada                                     | daaaaaaaaaaaaaaaaaaaaaaaaaaaaaaaaaaaaa                                                                           | 49999999999999 | qj   |
|                                                        |                                                                                                    |                |      |

2. 按照如下顺序选择wpad-basic-mbedtls、hostapd-common、wpa-cli、hostapd-utils选项:

Network > WirelessAPD > wpad-basic-mbedtls、hostapd-common、wpacli hostapd-utils

图 3-11 WirelessAPD ryan.tong@soft03: ~/test/wigyori Network > WirelessAPD qqqqq Arrow keys navigate the menu. <Enter> selects submenus ---> (or empty submenus ----). Highlighted letters are hotkeys. Pressing <Y> includes, <N> excludes, <M> modularizes features. Press <Esc><Esc> to exit, <?> for Help, </> for Search. Legend: [\*] built-in [ ] excluded <M> module <> module capable < > hostapd-basic-openssl... IEEE 802.1x Authenticator (WPA-PSK, 11r and 11w) hostapd-basic-wolfssl... IEEE 802.1x Authenticator (WPA-PSK, 11r and 11 llr and llw -\*- hostapd-common..... hostapd/wpa\_supplicant common support files hostapd-mbedtls..... IEEE 802.1x Authenticator (mbedTLS full) < > hostapd-mini..... (WPA-PSK only) TEFE ( <\*> hostapd-utils..... IEEE 802.1x Authenticator (utils) hostapd-wolfssl...... IEEE 802.1x Authenticator (wolfSSL full) hs20-client..... Hotspot 2.0 OSU client (NEW) hs20-common. Hotspot 2.0 OSU common files (NEW) WPA Supplicant command line Add rfkill support (3) Minimum debug message priority [ ] Enable support for unsecure and obsolete WEP \*- Multi Band Operation (Agile Multiband) < > wpa-supplicant-basic..... WPA Supplicant (llr, llw) wpa-supplicant-mbedtls...... WPA Supplicant (mbedTLS full) > wpa-supplicant-mesh-mbedtls..... WPA Supplicant (mbedTLS, 11s, SAE) < > wpa-supplicant-mesh-openssl..... WPA Supplicant (OpenSSL, 11s, SAE) wpa-supplicant-mesh-wolfssl..... WPA Supplicant (wolfSSL, 11s, SAE) < > wpa-supplicant-mini..... WPA Supplicant (minimal) wpa-supplicant-openssl..... WPA Supplicant (OpenSSL full) wpa-supplicant-p2p..... WPA Supplicant (Wi-Fi P2P support) wpa-supplicant-wolfssl..... WPA Supplicant (wolfSSL full) < > wpad..... IEEE 802.1x Auth/Supplicant (built-in full) TEEE 802.1x Auth/Supplicant (WPA-PSK. mad-basic wpad-basic-mbedtls..... IEEE 802.1x Auth/Supplicant (mbedTLS, llr, llw) wpad-basic-openssl..... IEEE 802.1x Auth/Supplicant (OpenSSL, 11r, 11w) wpad-basic-wolfssl..... IEEE 802.1x Auth/Supplicant (wolfSSL, 11r, 11w) mpad-mbedtls..... IEEE 802.1x Auth/Supplicant (mbedTLS full) wpad-mesh-mbedtls..... IEEE 802.1x Auth/Supplicant (mbedTLS, 11s, SAE) wpad-mesh-openssl...... IEEE 802.1x Auth/Supplicant (OpenSSL, 11s, SAE) wpad-mesh-wolfssl..... IEEE 802.1x Auth/Supplicant (wolfSSL, 11s, SAE) wpad-mini..... IEEE 802.1x Auth/Supplicant (WPA-PSK only)

# 3.3. 安装软件包

执行以下命令,下载需要的软件包:

<Select>

```
./scripts/feeds update -a
./scripts/feeds install -a
make download V=s
```

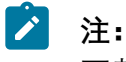

下载时间可能较长,请耐心等待。下载过程中如出现download failed报错,表示软 件包没有下载完整,请再次执行下载命令,直到没有分出现download failed为止。

< Exit > < Help > < Save > < Load >

X

# 4. 编译

按照以下步骤进行编译:

1. 执行以下命令编译:

make -j8

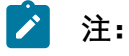

编译过程可能需要2个小时。

2. 生成SD卡镜像:

```
bin/targets/jh71x0/generic/
openwrt-jh71x0-generic-visionfive2-v1.3b-ext4-sdcard.img.gz
```

3. 执行以下命令解压该镜像文件:

gunzip openwrt-jh71x0-generic-visionfive2-v1.3b-ext4-sdcard.img.gz

4. 执行以下命令,将镜像刷写到SD Card:

```
dd if=openwrt-jh71x0-generic-visionfive2-v1.3b-ext4-sdcard.img
  of=/dev/sdX bs=1M
  oflag=direct
```

# 〉 注:

- •Windows系统可用balenaEtcher软件烧写工具。
- •由于镜像不包括SPL和U-Boot, 所以Nor Flash需要已刷写<u>SPL和U-Boot</u>, 并且选择QSPI Nor Flash模式启动。
- •使用命令sudo fdisk -1查询,根据您的设备替换X的值。例如,您的设备为/dev/sdb,则X的值应为b。

5. 启动OpenWrt。

# 5. OpenWrt管理平台

本章主要介绍OpenWrt管理平台的各个功能以及无线网络配置。

# 5.1. 登录OpenWrt

- 1. 按照下图所示连接设备:
  - 图 5-1 正视图

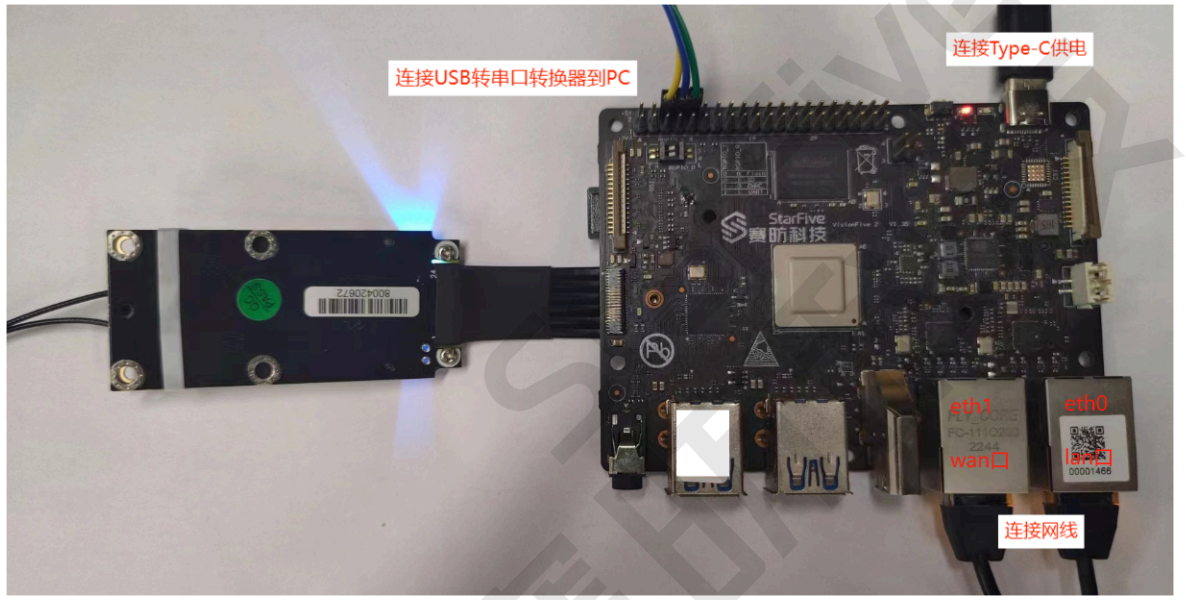

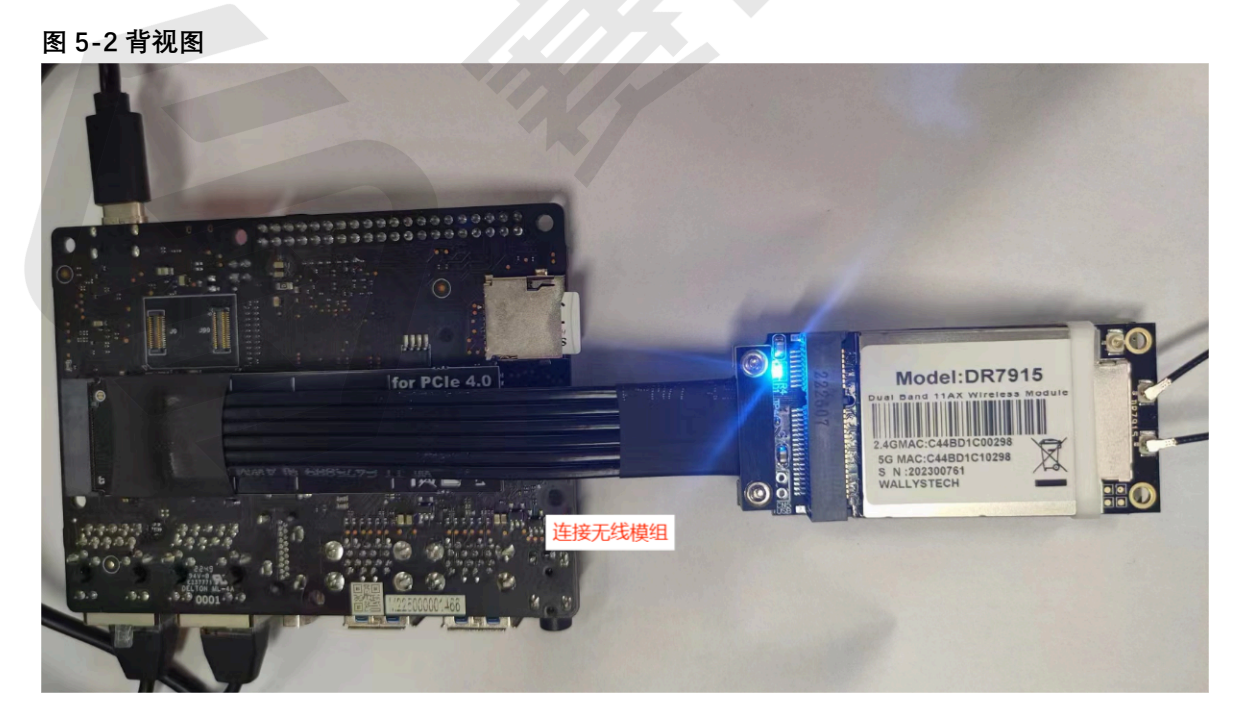

2. 在浏览器中输入<u>网页地址</u>,登录OpenWrt平台。

• 用户名: root

• 密码:默认无密,可手动设置

# 5.2. 平台信息查看

1. 系统信息查看:

图 5-3 系统信息

| ô OpenWrt                                          | SNAPSHOT r23795-fcfb9f2                    | 11b                                                                       |
|----------------------------------------------------|--------------------------------------------|---------------------------------------------------------------------------|
| <b>状态</b><br>概 <mark>院</mark><br>路由<br>防火墙<br>系统日志 | <b>未设置密码!</b><br>尚未设置密码。请为 root 用户设置密码以保护主 | 机并启用。                                                                     |
| 系统进程<br>信道分析                                       | 状态                                         |                                                                           |
| 实时信息<br><b>系统</b>                                  | 系统                                         |                                                                           |
| 服务                                                 | 主机名                                        | OpenWrt                                                                   |
| 退出                                                 | 型弓                                         | StarFive VisionFive 2 v1.3B                                               |
|                                                    | 架构                                         | RISC-V (rv64imafdc)                                                       |
|                                                    | 目标平台                                       | jh71x0/generic                                                            |
|                                                    | 固件版本                                       | OpenWrt SNAPSHOT r23795-fcfb9f211b / LuCI Master git-23.327.56979-9498e4a |
|                                                    | 内核版本                                       | 6.1.46                                                                    |
|                                                    | 本地时间                                       | 2023-11-24 08:53:14                                                       |
|                                                    | 运行时间                                       | 1h 48m 10s                                                                |
|                                                    | 平均负载                                       | 0.01, 0.02, 0.00                                                          |
|                                                    | 内存                                         |                                                                           |
|                                                    | 可用数                                        | 7.66 GiB / 7.78 GiB (98%)                                                 |
|                                                    | 已使用                                        | 88.21 MiB / 7.78 GiB (1%)                                                 |
|                                                    | 已缓中                                        | 1.10 MiB / 7.78 GiB (0%)                                                  |
|                                                    | 已缓存                                        | 14.09 MiB / 7.78 GiB (0%)                                                 |
|                                                    | 存储空间使用                                     |                                                                           |
|                                                    | 磁盘空间                                       | 19.68 MIB / 102.33 MIB (19%)                                              |
|                                                    | 临时空间                                       | 132.00 KiB / 3.89 GiB (0%)                                                |

2. 网络接口查看:

| 图 5-4 网络接口                                                        |                                                                                                    |                            |
|-------------------------------------------------------------------|----------------------------------------------------------------------------------------------------|----------------------------|
| OpenWrt                                                           | SNAPSHOT r23795-fcfb9f211b                                                                                                    | 刷新 未保存的配置 8                |
| 状态<br>系统<br>服务<br><b>网络</b><br>接口<br>无线<br>路由<br>DHCP/DNS<br>网络诊断 | 未设置密码:       満方 root 用户设置密码以保护主机并启用.           送口 设备 全局网络选项          接口                                                                                                    | 謝特到密码配置页。                  |
| 防火墙<br>退出                                                         | Ion         協议: 静态地址<br>运行时间: 1h 48m 37s           通行时间: 1h 48m 37s            通行时间: 1h 48m 37s            通信            通信            通信            通信            通信            通信            加合            通信            加合            加合            加合            加合            加合            加合            通信            加合            通信            加合            通信            通信            通信            通信            通信                                                                                                    | 聖育 停止 集報 翻除<br>重度 停止 集報 翻除 |
|                                                                   | want         協议: DHCPv6 备户請<br>运行时间: 1h 48m 30s           MAC: 6C: CF39:0027:46<br>接枕: 359:34 KB (5017 Pkts.)           送<br>建物: 359:34 KB (5017 Pkts.)           送<br>日夕徳: fd74.821e:3bca::d74/28           IPv6: fd74.821e:3bca::d74/28           IPv6: fd74.821e:3bca::d6e:f:39ff;fe00.2746/64           IPv6: fd74.821e:3bca::d6e/f:39ff;fe00.2746/64           IPv6: fd74.821e:3bca::d6e/f:39ff;fe00.2746/64           IPv6: fd74.821e:3bca::d6e/f:39ff;fe00.2746/64           IPv6: fd74.821e:3bca::d6e/f:39ff;fe00.2746/64           IPv6: fd74.821e:3bca::d6e/f:39ff;fe00.2746/64           IPv6: fd74.821e:3bca::d6e/f:39ff;fe00.2746/64 |                            |

3. 设备信息查看:

| 图 5-5 设备信息                 |                                    |                    |                   |      |                   |
|----------------------------|------------------------------------|--------------------|-------------------|------|-------------------|
| Ô OpenWrt                  | SNAPSH                             | IOT r23795-fcfb9f2 | 2116              |      | 刷新                |
| 状态<br>系统<br>服务<br>网络<br>接□ | <b>未设置密码!</b><br>尚未设置密码。请为 root 用所 | 耕株到密码配置页。          |                   |      |                   |
| 无线路由                       | 接口 设备 全局网络选项                       |                    |                   |      |                   |
| DHCP/DNS<br>网络诊断           | 设备                                 |                    |                   |      |                   |
| 防火墙                        | 设备                                 | 类型                 | MAC 地址            | MTU  |                   |
| Aller                      | 👏 br-lan                           | 网桥设备               | 6C:CF:39:00:27:45 | 1500 | 配置 取消配置           |
|                            | eth0                               | 网络设备               | 6C:CF:39:00:27:45 | 1500 | 配置 取消配置           |
|                            | eth1                               | 网络设备               | 6C:CF:39:00:27:46 | 1500 | 配置 取消配置           |
|                            | lan2                               | 网络设备               | 46:9E:37:CE:0A:2F | 1500 | 配置 取消配置           |
|                            | Ian3                               | 网络设备               | 36:49:38:25:E6:AC | 1500 | 配置 取消配置           |
|                            | 👰 lan4                             | 网络设备               | 8E:FA:9B:DB:28:F2 | 1500 | 配置                |
|                            | ( phy0-ap0                         | 网络设备               | C4:4B:D1:C0:02:98 | 1500 | 配置                |
|                            | 👳 phy1-ap0                         | 网络设备               | C4:4B:D1:C1:02:98 | 1500 | 配置                |
|                            | 添加设备配置                             |                    |                   |      |                   |
|                            |                                    |                    |                   |      | 【保存并应用】▼ 【保存】 复位】 |

# 5.3. 无线网络配置

以下为无线网络配置(WiFi)页面信息,无线网络配置可分为以下三种情况

- <u>2.4G/5G网络设置 (第 25页)</u>
- •<u>双频合一(第27页)</u>
- <u>多SSID网络 (第 29页)</u>

## 图 5-6 无线网络配置(WiFi)页面

| 😚 OpenWrt                         | SNAPSHOT r23795-fcfb9f211b                                                                          | 刷新              |
|-----------------------------------|----------------------------------------------------------------------------------------------------|-----------------|
| 状态<br>系统<br>服务<br><b>网络</b><br>按□ | <b>未设置密码!</b><br>尚未设置密码,请为 root 用户设置密码以保护主机并启用。                                                     | 算持到密码配置页        |
| 无线路由                              | 无线概况                                                                                                |                 |
| DHCP/DNS<br>网络诊断<br>防火墙           | MediaTek MT7915E 802.11ax/b/g/n<br>radio0 信道: 9 (2.452 GHz)   比特率: ? Mbit/s                         | 重启目描示加          |
| 退出                                | Image: SSID: OpenWrt   模式: Master          /-74 dBm         BSSID: C4:4B:D1:C0:02:98   加密: None     | 禁用 编辑 移除        |
|                                   | /////////////////////////////////////                                                               | <b>禁用 编辑 移除</b> |
|                                   | MediaTek MT7915E 802.11ac/ax/n           radio1         信道: 48 (5.240 GHz)   比特率: ? Mbit/s          | 重启    扫描   添加   |
|                                   | SSID: OpenWrt   模式: Master          /-92 dBm         BSSID: C4:4B:D1:C1:02:98   加密: WPA2 PSK (CCMP) | 禁用编辑 移除         |
|                                   | SSID: OpenWrt1   模式: Master          /-92 dBm         BSSID: 46.9E:37:CE:0A:2F   加密: None           | <b>禁用</b> 编辑 移除 |
|                                   | SSID: OpenWrt3   模式: Master<br>/-92 dBm BSSID: 8E:FA:9B:DB:28:F2   加密: None                         | <b>禁用 编辑 移除</b> |
|                                   | 已连接站点                                                                                               |                 |
|                                   | 网络 MAC 地址 主机 信号/噪声 接收速率/发                                                                           | 送速率             |
|                                   | 无可用信息                                                                                               |                 |
|                                   |                                                                                                    | 保存并应用           |

# 5.3.1. 2.4G/5G网络设置

如下图所示, radio0设备为2.4G信道, radio1设备为5G信道, 您可根据需求对应创建不同协议的STA节点或者AP节点, 以进行2.4G或5G网络设置。本节中提供了两个例子。

| 😚 OpenWrt                          |                           | SNAPSHOT r23795                               | 5-fcfb9f211b                                                         |                        |                                                                                                    | 刷新            |
|------------------------------------|---------------------------|-----------------------------------------------|----------------------------------------------------------------------|------------------------|----------------------------------------------------------------------------------------------------|---------------|
| 状态<br>系统<br>服务<br><b>网络</b><br>∓≠≠ | <b>未设置密码!</b><br>尚未设置密码。词 | 情为 root 用户设置密码                                | 以保护主机并启用。                                                            |                        |                                                                                                    | 就转到密码配置页      |
| 路由<br>DHCP/DNS<br>网络诊断<br>防火墙      | 无线概况                      | MediaTek M<br>信道: 9 (2.452)                   | <b>117915E 802.11ɑx/b/g/u</b><br>GHz】 <b>比特率</b> :?Mbit/s            | n                      | <b>E</b>                                                                                                    | 言             |
| 退出                                 | /-74 dBm                  | SSID: OpenWi<br>BSSID: C4:4B:                 | rt   模式: Master<br>:D1:C0:02:98   加密: None                           |                        | 禁                                                                                                    | 用編輯 務除        |
|                                    | الله<br>/-74 dBm          | SSID: OpenWi<br>BSSID: 36:49:                 | rt2   模式: Master<br>38:25:E6:AC   加密: None                           |                        |                                                                                                    | 用 编辑 移除       |
|                                    | radio1                    | MediaTek M<br>信道: 48 (5.240<br>SSID: OpenW    | 1 <b>17915E 802.11ac/ax/n</b><br>) GHz) <b>比特率</b> : ? Mbit/s<br>    |                        |                                                                                                    |               |
|                                    | /-92 dBm                  | SSID: OpenWi                                  | :D1:C1:02:98  加密: WPA2 F                                             | PSK (CCMP)             |                                                                                                    | 用 编辑 移除       |
|                                    | /-92 dBm                  | SSID: 46:9E:<br>SSID: OpenWi<br>BSSID: 8E:FA: | 3/:CE:UA:ZF   加密: None<br>rt3   模式: Master<br>9B:DB:28:F2   加密: None |                        | , in the second second se | 用编辑 移除        |
|                                    | 已连接站点                     |                                               | +10                                                                  | 4-D eP =               |                                                                                                    |               |
|                                    | M358                      | MAC 理由                                        | 土的                                                                   | 信 <b>亏/噪声</b><br>无可用信息 | <b>按</b> 议理举/友达理举                                                                                                    |               |
|                                    |                           |                                               |                                                                      |                        |                                                                                                    | 保存并应用   • 【保存 |

# STA模式设置

- 1. 点击对应信道右方的扫描按钮。
- 2. 设备会在当前环境下搜索无线网络, 下图为搜索到的无线网络列表。

#### 图 5-8 STA模式

| 加入网络: 搜索无线            |    |        |                   |                           |      |
|-----------------------|----|--------|-------------------|---------------------------|------|
| 信号 SSID               | 信道 | 模式     | BSSID             | 加密                        |      |
| -36 dBm StarFive      | 1  | Master | 10:B3:D5:D6:9C:E1 | WPA2 PSK (CCMP)           | 加入网络 |
| a -35 dBm starfive-g  | 1  | Master | 10:B3:D5:D6:9C:E2 | WPA2 PSK (CCMP)           | 加入网络 |
| a-36 dBm starfivetech | 1  | Master | 10:B3:D5:D6:9C:E0 | WPA2 802:1X (CCMP)        | 加入网络 |
| Jos dBm SW-TEST       | 2  | Master | 58:41:20:D2:04:73 | mixed WPA/WPA2 PSK (CCMP) | 加入网络 |

3. 找到想要加入的无线网络, 点击右方的加入网络按钮进行添加创建。

## AP模式

- 1. 点击网络配置页面 (第 26页)中对应信道右方的添加按钮。
- 2. 下图为一个添加网络的例子。

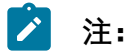

- •请根据个人需求进行AP模式设置。
- •若需创建多个AP网络,需按照<u>多SSID网络(第29页)</u>中<u>第1步(第</u>29页)操作,提前创建和设置设备节点信息。

| 图 | 5-9 | AP模式 |
|---|-----|------|
|---|-----|------|

| 无线网络: 主设备 "OpenWrt" (phy0-ap0) |                                                                                                    |
|--------------------------------|----------------------------------------------------------------------------------------------------|
| 设备配置                           |                                                                                                    |
| 常规设置 高级设置                      |                                                                                                    |
| 状态                             | 構式: Master   SSID: OpenWrt<br>BSSID: C4/4BDCO:02:98<br>加雪: None<br>倫理: 92 (2452 GHz)<br>/-70 dBm 保護功率: 20 dBm<br>保護功率: 20 dBm<br>任特率: 0.0 Mbit/s   国家: 00 |
| 无线网络已启用                        | <b> 親 </b>                                                                                                    |
| 工作频率                           | 模式 信道 通道宽度<br>AX v]9(2452 Mhz) v]20 MHz v]                                                                                                    |
| 允许使用旧的 802.11b 速率              | 」<br>过时或性能欠佳的设备可能需要旧的 802.11b 速率才能互联。在使用这些速率的情况下,信道占用效率可能会显著降低。建议尽可能不使用 802.11b 速率。                                                                       |
| 最大传输功率                         | 驱动武认                                                                                                    |
| 接口配置                           |                                                                                                    |
| 常规设置 无线安全 MAC 过速 高级设置          |                                                                                                    |
| 模式                             | 接入点 AP v                                                                                                    |
| ESSID                          | OpenWrt0                                                                                                    |
| 网络                             | (lan: 2) <sup>2</sup>                                                                                                    |
|                                | 选择指派到此无线接口的网络,或者填写的理学来新建网络。                                                                                                    |
| 隐藏 <u>ESSID</u>                | C<br>在ESSID 被隐藏的范围内,客户端可能无法蔑游且信道占用效率可能显著降低。                                                                                                    |
| WMM 模式                         | ✓ 如果禁用 Wi-Fi 多媒体 (WMM) 模式 QoS,则客户端的速率可能限制为 802.11a/802.11g。                                                                                               |
|                                | 关闭保存                                                                                                    |

3. 设置好网络后,点击保存按钮即可添加创建。

# 5.3.2. 双频合一

在<u>网络配置页面 (第 25页)</u>,分别点击**添加**按钮创建两个模式相同,SSID相同,加密方式相同的2.4G和5G网络,以实现2.4G和5G双频合一,如下图所示。

| 图 5-10 | 设置网络 |
|--------|------|
|--------|------|

| 无线网络: 主设备 "OpenWrt" (phy0-ap0) |                                                                                                    |
|--------------------------------|----------------------------------------------------------------------------------------------------|
| 设备配置                           |                                                                                                    |
| 常规设置 高级设置                      |                                                                                                    |
| 状态                             | 模式: Moster   SSID: OpenWrt<br>BSSID: C4.4BD1C002:98<br>加酸: None<br>信道: 9 (2.452 GHz)<br>/-70 dBm 信道: 9 (2.452 GHz)<br>信号: 0 dBm 提声: 70 dBm<br>比特率: 0.0 Mbit/s   国索: 00 |
| 无线网络已启用                        | 禁用                                                                                                    |
| 工作频率                           | 模式 信道 通道宽度<br>AX v 9 (2452 Mhz) v 20 MHz v                                                                                                    |
| 允许使用旧的 802.11b 速率              | <ul> <li>过时或性能欠佳的设备可能需要旧的 802.11b 速率才能互联。在使用这些速率的情况下,信道占用效率可能会显著降低、建议尽可能不使用 802.11b 速率。</li> </ul>                                                                     |
| 最大传输功率                         | 驱动默认                                                                                                    |
| 接口配置                           |                                                                                                    |
| 常规设置 无线安全 MAC 过速 高级设置          |                                                                                                    |
| 模式                             | 接入点 AP                                                                                                    |
| ESSID                          | OpenWrt0                                                                                                    |
| 网络                             |                                                                                                    |
| 隐藏 <u>ESSID</u>                | 〇<br>在 ESSID 被隐藏的范围内,客户端可能无法最游且信道占用效率可能显著降低。                                                                                                    |
| WMM 模式                         | ✓ 如果禁用 Wi-Fi 多媒体 (WMM) 模式 QoS,则客户端的速率可能限制为 802.11a/802.11g。                                                                                                    |
|                                | ★闭 保存                                                                                                    |

## 注:

除图片右侧红框内的**信道**不同外(一个为9: 2.4G, 一个为48: 5G), 左侧所有配置 应相同。

## 结果:

•连接时, 手机端显示为2.4G/5G双频合一。

图 5-11 双频合一

| ×     | WLAN            |          |  |
|-------|-----------------|----------|--|
| 已保有   | 存网络             |          |  |
| ((i•• | OpenWrt(<br>已连接 | 2.4/5GHz |  |

## •若SSID不同,可分别显示2.4G和5G网络:

• 2.4G: OpenWrt2

。5G: OpenWrt1和OpenWrt3

图 5-12 2.4G和5G

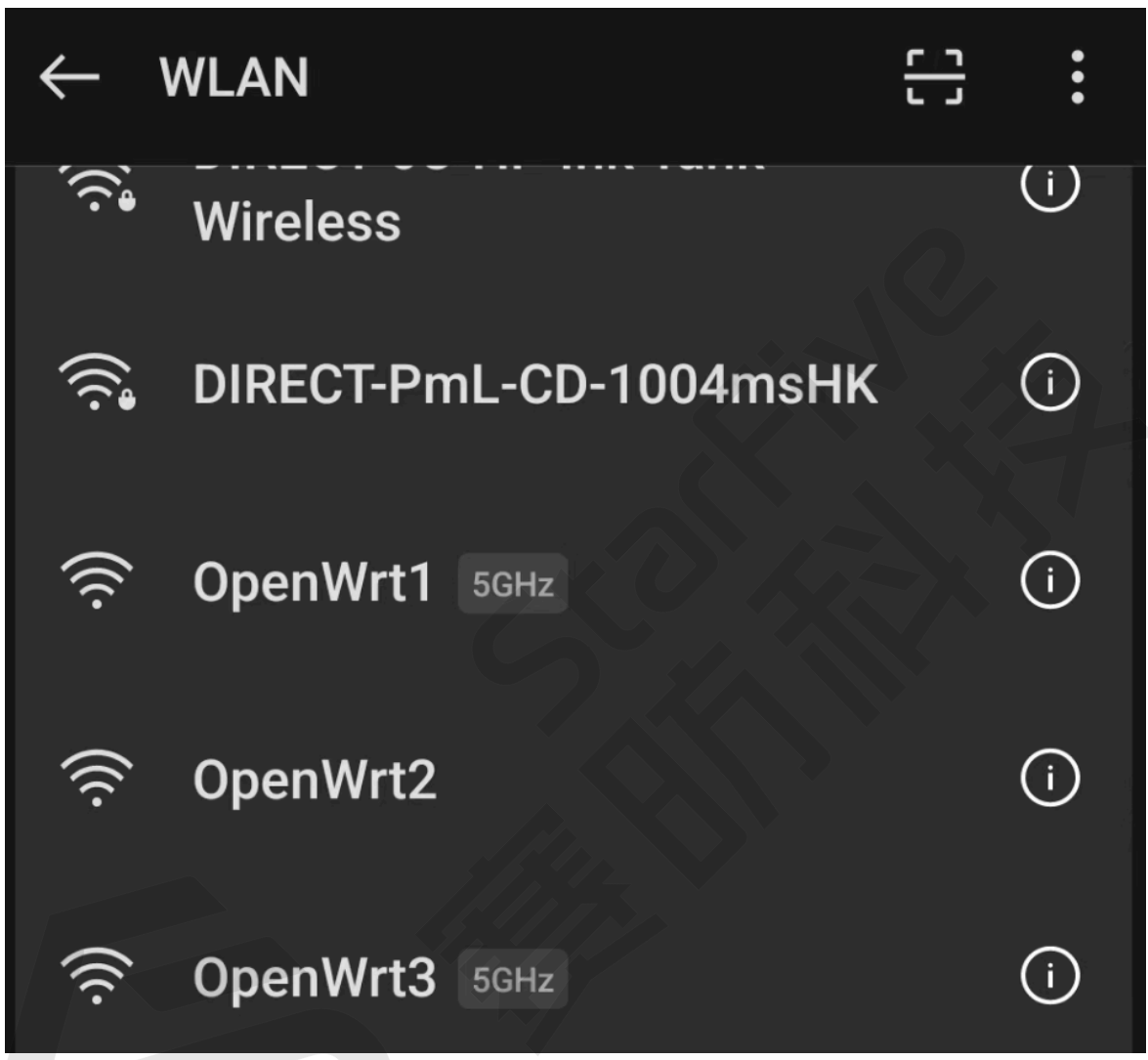

- 5.3.3. 多SSID网络
  - 1. 手动创建接口设备,需要在串口中修改配置文件,如下。

```
# vi /etc/config/wireless
config wifi-iface 'default_radio2'
    option device 'radio1' 一需要使用的wifi信息
    option network 'lan'
    option mode 'ap'
    option ifname 'lan2'
    option encryption 'none'
    option ssid 'OpenWrt2'
    option disabled '0'
    option macaddr 'random'
```

```
config wifi-iface 'default_radio3'
    option device 'radio0' 一需要使用的wifi信息
    option network 'lan'
    option mode 'ap'
    option ifname 'lan3'
    option encryption 'none'
    option ssid 'OpenWrt3'
    option disabled '0'
    option macaddr 'random'
```

2. 创建接口设备时, 会在无线网络中自动创建一个未关联设备的无线网络。

## / 注:

可根据个人需要手动修改网络中的配置信息,如:

- •设备配置:工作频率,信道,通道宽度
- 常规设置:指派网络设备,加密方式,高级设置中MAC地址配置(随机 生成)
- 3. 配置成功后,保存并应用所有配置信息,设置正确的设备会显示如下图:
  - 图 5-13 设备

| radio1           | MediaTek MT7915E 802.11ac/ax/n<br>信道: 48 (5.240 GHz)   比特率: ? Mbit/s         | 重启 | 扫描 添加 |
|------------------|------------------------------------------------------------------------------|----|-------|
| الله<br>/-92 dBm | SSID: OpenWrt   模式: Master<br>BSSID: C4:4B:D1:C1:02:98   加密: WPA2 PSK (CCMP) | 禁用 | 編組 移除 |
| 41<br>/-92 dBm   | SSID: OpenWrt1 模式: Master<br>BSSID: 46:9E:37:CE:0A:2F   加密: None             | 禁用 | 编辑 移除 |
| ماً]<br>/-92 dBm | SSID: OpenWrt3   模式: Master<br>BSSID: 8E:FA:9B:DB:28:F2   加密: None           | 禁用 | 編輯 移除 |

#### 结果:

设备连接成功后,无线概况和连接站点会显示如下:

## 图 5-14 无线概况和连接站点

| 😚 OpenWrt                  |                            | SNAPSHOT r23795-f                                                                                                    | cfb9f211b                                                                                                    |             | (86)<br>(86)                                                                                               |  |  |  |
|----------------------------|----------------------------|----------------------------------------------------------------------------------------------------|----------------------------------------------------------------------------------------------------|-------------|----------------------------------------------------------------------------------------------------|--|--|--|
| 状态<br>系统<br>服务<br>网络<br>按口 | <b>未设置密码!</b><br>尚未设置密码。请为 | 1 root 用户设置密码以                                                                                                    | 保护主机并启用。                                                                                                    |             | 現時到密码作證页。                                                                                                  |  |  |  |
| 大线<br>路由                   | 无线概况                       |                                                                                                    |                                                                                                    |             |                                                                                                    |  |  |  |
| DHCP/DNS<br>网络诊断<br>防火墙    | radio0                     | <b>MediaTek MT</b><br>信道: 9 (2.452 G                                                                                                    | <b>17915E 802.11<mark>0x/b/g/n</mark></b><br>Hz)   <b>比特率</b> : 216.6 Mbit/s                                                                                                    |             | 重启 扫描 添加                                                                                                   |  |  |  |
| 退出                         | -27/-70 dBm                | SSID: OpenWrt<br>BSSID: C4:4B:D                                                                                                    | SSID: OpenWrt   模式: Master         禁用         编辑         修命           BSSID: C4:4B.D1:C0:02:98   加敏: None         第日         编辑         修命           SSID: OpenWrt2   模式: Master         第日         编辑         修命           SSID: 76:49:2D:43:5D:D8   加敏: None         業用         编辑         修命 |             |                                                                                                    |  |  |  |
|                            | -42/-70 dBm                | SSID: OpenWrt<br>BSSID: 76:49:20                                                                                                    |                                                                                                    |             |                                                                                                    |  |  |  |
|                            | nadio1                     | Media Tek MT7915E 802.11ac/ax/n<br>信道: 40 (5.200 GHz)   比特率: 72.2 Mbit/s         重白         扫描         添加           SSID: OpenWrt   模式: Master<br>BSSID: C4:4B.D1:C1:02:96 / 加盤: WPA2 PSK (CCMP)         萊用         娠調         修修           m         BSSID: OpenWrt   模式: Master<br>BSSID: 3E:A6:3D:B8:D7:A5 / 加盤: None         薰用         編輯         修修 |                                                                                                    |             |                                                                                                    |  |  |  |
|                            | -49/-92 dBm                |                                                                                                    |                                                                                                    |             |                                                                                                    |  |  |  |
|                            | -52/-92 dBm                |                                                                                                    |                                                                                                    |             |                                                                                                    |  |  |  |
|                            | 已连接站点                      |                                                                                                    |                                                                                                    |             |                                                                                                    |  |  |  |
|                            | 网络                         | MAC 地址                                                                                                    | 主机                                                                                                    | 信号/噪声       | 接收速率/发送速率                                                                                                  |  |  |  |
|                            | ©<br>OpenWrt (phy0         | 9A:24:0D:A3:B7:0B                                                                                                    | fe80::9824:dff.fea3:b70b                                                                                                    | -29/-73 dBm | 8.0 Mbit/s, 20 MHz<br>2437 Mbit/s, 20 MHz, HE-MCS 10, HE-NSS 2, HE-GI 1<br>即开                              |  |  |  |
|                            | (OpenWrt2 (wlan3)          | 4E:A5:69:87:FD:12                                                                                                    | 192168.1.164                                                                                                    | -40/-74 dBm | 24.0 Mbit/s. 20 MHz<br>190.0 Mbit/s, 20 MHz, MCS 14, Short GI                                              |  |  |  |
|                            | ©<br>OpenWrt (phy1-a       | E4:AA:EA:AA:97:03                                                                                                    | 192.168.100.42                                                                                                    | -49/-92 dBm | 88.7 Mbit/s, 20 MHz, VHT-MCS 8, VHT-NSS 1, Short GI<br>72.2 Mbit/s, 20 MHz, VHT-MCS 7, VHT-NSS 1, Short GI |  |  |  |
|                            | QpenWrt1 (lan2)            | B2:B5:15:41:B6:07                                                                                                    | fe80::109b:b2b1:9151:7778                                                                                                    | -52/-92 dBm | 24.0 Mbit/s, 20 MHz<br>195.0 Mbit/s, 20 MHz, HE-MCS 8, HE-NSS 2, HE-GI 1 既开                                |  |  |  |
|                            |                            |                                                                                                    |                                                                                                    |             | 保存并应用 • 保存                                                                                                 |  |  |  |

# 其他页面也会相应改变,如首页状态等页面:

#### 图 5-15 首页状态

### 已分配的 DHCPv6 租约

| 主机        | IPv6 地址                                           | DUID                         | 剩余租期        | 静态租约 |
|-----------|---------------------------------------------------|------------------------------|-------------|------|
| C-SD-1001 | fd74:821e:3bca:1::d1e/128 fd74:821e:3bca::d1e/128 | 00010001273aa3f6dc41a91c491d | 11h 12m 27s | 设为静态 |
| OpenWrt   | fd74:821e:3bca:1::d74/128 fd74:821e:3bca::d74/128 | 000300016ccf39002746         | 11h 12m 30s | 设为静态 |
| L-SH-1073 | fd74:821e:3bca:1::e3c/128 fd74:821e:3bca::e3c/128 | 000100012c29917ff875a46b3260 | 11h 12m 30s | 设为静态 |
| OpenWrt   | fd74:821e:3bca:1::/64                             | 000300016ccf39002746         | 11h 12m 30s | 设为静态 |

#### 无线

| radio0                                            | radio1                                            |  |  |
|---------------------------------------------------|---------------------------------------------------|--|--|
| 类型: MediaTek MT7915E 802.11ax/b/g/n               | 类型: MediaTek MT7915E 802.11ac/ax/n                |  |  |
| 信道: 9 (2.452 GHz)                                 | 信道: 40 (5.200 GHz)                                |  |  |
| <b>比特率</b> : 243 Mbit/s                           | 比特率: 72 Mbit/s                                    |  |  |
| SSID: OpenWrt SSID: OpenWrt2                      | SSID: OpenWrt SSID: OpenWrt1                      |  |  |
| 模式: Master 模式: Master                             | 模式: Master 模式: Master                             |  |  |
| BSSID: C4:48:D1:C0:02:98 BSSID: 76:49:2D:43:5D:D8 | BSSID: C4:48:D1:C1:02:98 BSSID: 3E:A8:3D:88:D7:A5 |  |  |
| 加密: None 加密: None                                 | 加密: WPA2 PSK (CCMP) 加密: None                      |  |  |
| 关联数:1 关联数:1                                       | 关联数:1 关联数:1                                       |  |  |

#### 已连接站点

| 网络                   | MAC 地址            | 主机                        | 信号/噪声       | 接收速率 / 发送速率                                                                                                |
|----------------------|-------------------|---------------------------|-------------|----------------------------------------------------------------------------------------------------|
| @<br>OpenWrt (phy0   | 9A:24:0D:A3:B7:0B | fe80::9824:dff.fea3:b70b  | -27/-71 dBm | 8.0 Mbit/s, 20 MHz<br>243.7 Mbit/s, 20 MHz, HE-MCS 10, HE-NSS 2, HE-GI 1 断开                                |
| (OpenWrt2 (wlan3)    | 4E:A5:69:87:FD:12 | fe80::14a8:598a:1c7f:2343 | -26/-70 dBm | 24.0 Mbit/a, 20 MHz<br>144.4 Mbit/a, 20 MHz, MCS 15, Short GI                                              |
| Ø<br>OpenWrt (phy1-a | E4:AA:EA:AA:97:03 | 192.168.100.42            | -49/-92 dBm | 88.7 Mbit/s, 20 MHz, VHT-MCS 8, VHT-NSS 1, Short GI<br>72.2 Mbit/s, 20 MHz, VHT-MCS 7, VHT-NSS 1, Short GI |
| @<br>OpenWrt1 (lan2) | B2:B5:15:41:B6:07 | fe80::109b:b2b1:9151:7778 | -52/-92 dBm | 24.0 Mbit/s, 20 MHz<br>218.8 Mbit/s, 20 MHz, HE-MCS 9, HE-NSS 2, HE-GI 1 断开                                |